## 申請情報の変更方法

注:本操作は「手続きユーザー」で MIERS ヘログインをして行ってください。

①「申請者情報」タブをクリックすると、下記画面が表示されます。

| MIERS                    |                      |           |         |
|--------------------------|----------------------|-----------|---------|
| <b>③</b> タイムライン          | ₿ 登録情報確認             | 薗 サービスプラン | ▮ 審査手続き |
| BQ01999:株式<br>認証情報 事業所   | た会社ABCDE<br>情報 申請者情報 | 学院间報      | _1      |
| ■ 連絡先一覧<br>役割            | 氏名                   | _         |         |
| 経営責任者                    | 経営                   | 太郎        |         |
| 管理責任者1                   | 管責                   | 次郎        |         |
| 管理責任者2                   | 管責                   | 三郎        |         |
| 連絡担当者1                   | 連絡                   | 花子        |         |
| 連絡担当者2                   | 連絡                   | 加奈子       |         |
| <b>国</b><br>申請者情報の<br>変更 | 2                    |           |         |

②「申請者情報の変更」をクリックすると、下記画面が表示されます。

| MIERS               | 3                     |                                               | (株式)<br>(株式)<br>(<br>)<br>(<br>)<br>(<br>)<br>(<br>)<br>(<br>)<br>(<br>)<br>(<br>)<br>( |     |
|---------------------|-----------------------|-----------------------------------------------|----------------------------------------------------------------------------------------------------|-----|
| ③ タイムライン            | ● 登録情報確認 │ │ サービスプラン  | ■ 審査手続き                                       | 提出資料                                                                                                    |     |
| 役割                  | Eŝ                    | 経営調査者                                         | 手続きユーザー                                                                                                    |     |
| 経営責任者               | 經営A 太郎                |                                               | 0.2.4.0.3.9.4.4.4.4                                                                                                    | (4) |
| 管理責任者1              | 管責A 次郎                | 通在の連絡先情報                                      | 変更後の連絡先指報<br>所定企業名                                                                                                    | ĬĬ  |
| 管理責任者2              | 管責A 三郎                | AAAA株式会社                                      | 0404HFT-027                                                                                                    |     |
| 連絡担当者1              | 連絡A 花子                |                                               | Societation                                                                                                    | /   |
| 連絡担当者2              | 連絡A 加奈子               | 役職                                            | 积满                                                                                                    | /   |
| ※管理責任者には、当該マネジ:     | メントシステムの管理責任者をご記入ください | 1、2014年1月1日1日                                 | 代表社員                                                                                                    |     |
|                     |                       | 所開                                            | 所属造行                                                                                                    | /   |
|                     |                       | 本社                                            | 木社                                                                                                    | 11/ |
|                     |                       | 开名                                            | H.Ø.                                                                                                    |     |
|                     |                       | 経営A 太郎                                        | 佐藤 太郎                                                                                                    | 17  |
|                     |                       |                                               | 1000 Aurola                                                                                                    | Ν   |
|                     |                       | 氏名 (フリガナ)                                     | 氏念(390')                                                                                                    |     |
|                     |                       | 71410 707                                     | \$F9900                                                                                                    |     |
|                     |                       | Tel                                           | Tal                                                                                                    |     |
|                     |                       | 000-0000-0000                                 | 03-5111-1111                                                                                                    |     |
|                     |                       | て                                             | Tol (PTOR)                                                                                                    |     |
|                     |                       | 000-0000-0000                                 | 02-5111-0000                                                                                                    |     |
|                     |                       |                                               | 63-3111-6660                                                                                                    |     |
|                     |                       | Fax<br>000-0000-0000                          | Fax                                                                                                    |     |
|                     | 5                     |                                               | 03-5000-0000                                                                                                    |     |
|                     |                       | Email                                         | Email                                                                                                    |     |
|                     |                       | ***@***.co.jp                                 | aaa@aaaa.co.jp                                                                                                    |     |
|                     | 6                     | 彩作型目                                          | 81475-14                                                                                                    |     |
|                     | U                     | 000-0000                                      | 102-000                                                                                                    |     |
|                     |                       |                                               | 106-0660                                                                                                    |     |
|                     |                       | 住所<br>東京40XX市XXX町0-0-0                        | <b>住</b> 所                                                                                                    | /   |
| -                   |                       | Sector Contraction of Contraction Contraction | 東京都日本橋 ×                                                                                                    |     |
| 変更適用日の指定            |                       |                                               |                                                                                                    |     |
|                     |                       |                                               |                                                                                                    |     |
|                     |                       |                                               |                                                                                                    |     |
| 申請                  |                       |                                               |                                                                                                    |     |
| 変更予定の総章             |                       |                                               |                                                                                                    |     |
| M.M.37.46.00/180.98 |                       |                                               |                                                                                                    |     |

## 申請情報の変更方法

③情報を変更したいご担当者様をクリックしてください。

④変更の内容を入力ください。

⑤申請者情報の変更を適用する日付を指定することができます。

(すぐに変更を反映したい場合は、 この操作は不要です。)

「変更適用日の指定」にチェック(図)を入れると、カレンダーが表示されるので、 希望の日付をクリックしてください。

| 日月火水水木金土 1 2 3 4 5 6 7 8 9 10 11 12 13 14 15 16 17 18 19 20 21 22 23 24 25 26 27 28 8 29 30 31                                                                                                    |          | 0  |    | 201 | 8年 | 7月 |    | 0  |
|----------------------------------------------------------------------------------------------------|----------|----|----|-----|----|----|----|----|
| 1     2     3     4     5     6     7       8     9     10     11     12     13     14       15     16     17     18     19     20     21       22     23     24     25     26     27     28       室用日の指定     3     3     5     5     5     5       |          | H  | 月  | 火   | 水  | 木  | 金  | ±  |
| 8       9       10       11       12       13       14         15       16       17       18       19       20       21         22       23       24       25       26       27       28         適用日の指定       1       29       30       31       14 |          | 1  | 2  | 3   | 4  | 5  | 6  | 7  |
| 15     16     17     18     19     20     21       22     23     24     25     26     27     28       適用日の指定     3     29     30     31                                                                                                    |          | 8  | 9  | 10  | 11 | 12 | 13 | 14 |
| 22     23     24     25     26     27     28       適用日の指定     3     29     30     31                                                                                                    |          | 15 | 16 | 17  | 18 | 19 | 20 | 21 |
| 重用日の指定                                                                                                    |          | 22 | 23 | 24  | 25 | 26 | 27 | 28 |
|                                                                                                    | 適用日の指定 ≸ | 29 | 30 | 31  |    |    |    |    |

⑥変更内容を入力し終えたら、「申請」をクリックしてください。

「申請内容確認画面」が表示されるので、申請する場合は「はい」、 申請をキャンセルする場合は「いいえ」をクリックしてください。

⑦「変更予定の破棄」をクリックすると、変更予定として入力した内容を破棄できます。